## <u>パスワード再設定用のメールからURLを開くとエラーページが表示されるという事象が一部のお客様の端末にて発生しております。</u> 大変恐れ入りますが「解決方法」をご確認のうえパスワード再設定をよろしくお願い申し上げます。

## ■不具合事象

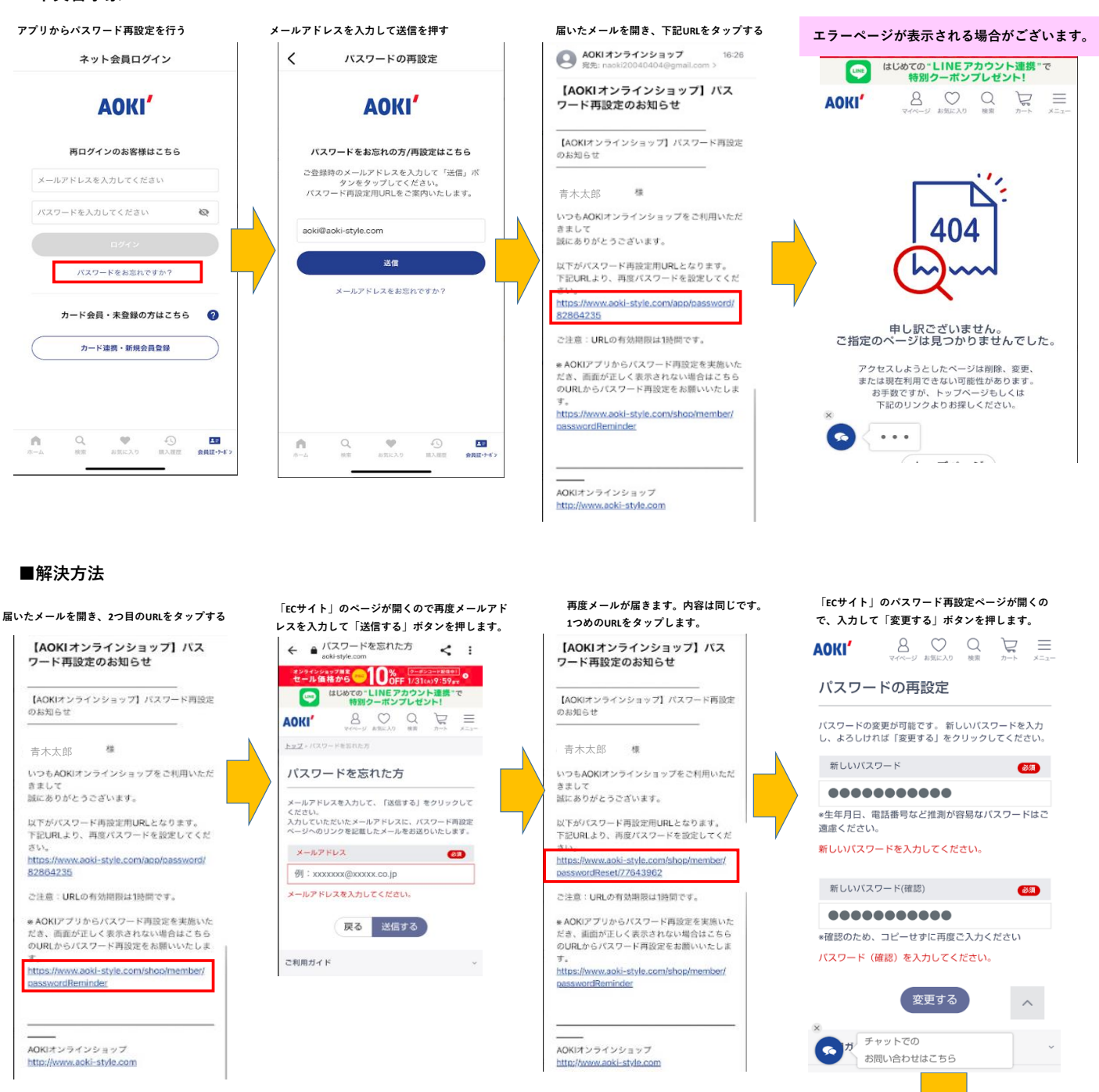

パスワード再設定は以上です。

オンラインショップにてパスワードの再設定をいただきますと、自動的にアプリのパスワードも変更となります。 上記の設定が終わりましたら、再度アプリを立ち上げていただき再設定したパスワードをご入力ください。